## ファイルの削除方法

## WINNYにて設定されたフォルダ内より、該当のファイルの削除を お願いします。

ファイルの削除は

1, キャッシュ フォルダ内 2, アップロード フォルダ内 3, ダウンロード フォルダ内 03つが必要です。下記の手順を参考に削除を行ってください。

## 1. キャッシュ フォルダ内のファイル削除

- (1)Winnyを起動します
- (2)[設定]ボタンをクリックします

 (3)「フォルダ」タブをクリックし「キャッシュ フォルダパス」欄に記載されているパス を記録します。
※コピーしておくと便利です

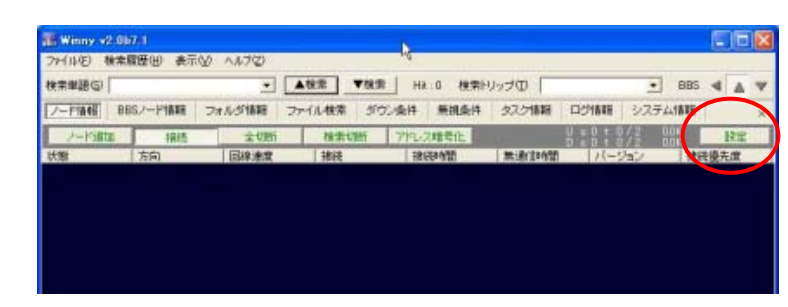

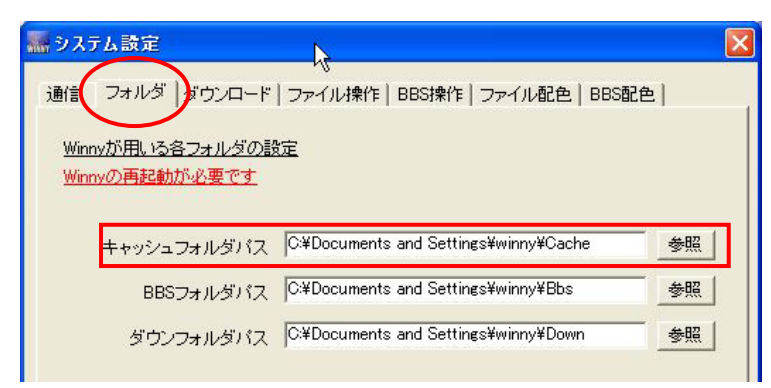

(4) キャッシュフォルダを開き削除します

Windows XPの場合 (][スタート]-[ファイル名を指定して実行]をクリックする<math>(] @ をクリックする (] @ たクリックする (] @ たクリックする

ファイル共有ソフトを悪用した著作権侵害対策協議会(CCIF)

Windows XPの場合

②「名前」欄に(3)で記録したパス名を入力し [OK]ボタンをクリックします。

※コピーしたパスを貼り付けると簡単に入力 できます

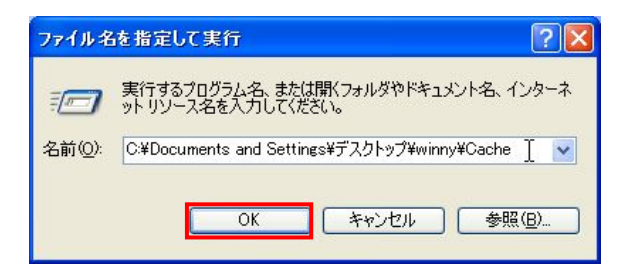

Windows Vistaの場合

- (2)「検索の開始」欄に(3)で記録したパス名を 入力し[Enter]キーを押します。
- ※コピーしたパスを貼り付けると簡単に入力 できます

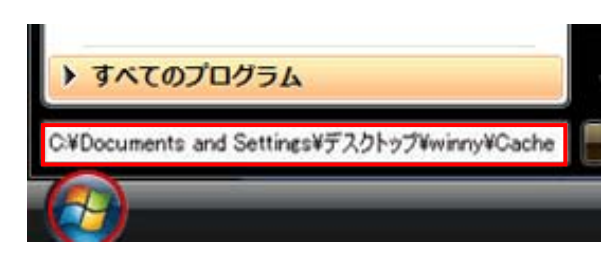

1411 単語

1 109 PNG 47-5 1 109 PNG 47-5 1 109 PNG 47-5

1 KE PHG-14-7

4 KB PNG-19-7

2 KB PNG 4x-5

4 KB PNG-1/-

- 🔂 tiat

FARM

2007/11/22 045

2007/11/22 045

2807/11/22 055 2807/11/22 055

2807/11/22 055 2807/11/22 055

807/11/22 055

③開いたフォルダ内の該当キャッシュファイルを選択し、キーボードのdelete、もしくは右クリックで削除 します

angezo

0

254192/a-18表示VI

CHORNOHEEE

**東州した南市を18745** 

G #5 · 🔘 · 🍠 🔎 ## 🐑 7#85 🔟 ·

CVDscenents and Settings#73.01-979Wvev4Cashe

| 2. ア | <b>ノ</b> ップ | フォルタ | 内のファ | イル削除 |
|------|-------------|------|------|------|
|------|-------------|------|------|------|

- (1)Winnyを起動します
- (2)「フォルダ情報」タブをクリックします
- (3)「UPフォルダ開」ボタンをクリックします
  - ※「フォルダ名」欄が「Up」の行をダブル クリックしてもアップフォルダは開きます

| ファイル(E) 検索用                                                                                                    | 履歴(出) 表示(⊻)                     | ヘルプ(Z)       |        |      |      |
|----------------------------------------------------------------------------------------------------|---------------------------------|--------------|--------|------|------|
| 検索単語(S)                                                                                                    |                                 | <b>_</b>     | ▲検索    | ▼検索  | : н  |
| ノード情報 BE                                                                                                    | Sノード情報 フォ                       | tルダ情報        | ファイル検索 | ま ダウ | のシ条件 |
| フォルダ追加                                                                                                    | フォルダ削除                          | 再チェック        | UPフォ   | ルダ開  | ダウン  |
| フォルダ名                                                                                                    | フルパス                            | ۲            | トリップ   |      | サイズ  |
| BBS                                                                                                    | C#Documents an                  | d Settings¥I |        |      |      |
| Contraction of the second second second second second second second second second second second second second s | C*Documents and                 | d Settines#  |        |      |      |
| up                                                                                                    | Contraction and a series of the | a morringen  |        |      | _    |

(5)開いたアップフォルダ内の該当ファイル を選択し、キーボードのdelete、もしくは 右クリックで削除します

| フォイル(日) 編集(日) 長石(1) 古物に入り(3) フール(日) ヘルプ日                                                                                                    |       | 1          |                 |         |
|----------------------------------------------------------------------------------------------------|-------|------------|-----------------|---------|
| GH5 - O - 3 Dan 5 74.5 III-                                                                                                    |       |            |                 | _       |
| TTI-10 OVDecuments and Settings#73,01-y7VWvey#Cashe                                                                                                    |       |            |                 | 10 Tati |
| A 44 -                                                                                                    | 913   | 1215       | EAGA            |         |
| Magazo (K) Strenger                                                                                                    | E 408 | PN0-17-0   | 2007/11/22 065  |         |
| The Caller                                                                                                    | 1.48  | RN0-19-17  | 3903/11/22:0485 |         |
| 25(P)s=58TVS Blokspa                                                                                                    | 8.03  | PNG-(y)-(2 | 2007/11/22 045  |         |
| 0 CHOTTOHEATE COmmenting                                                                                                    | 1 105 | PNG-1x-2   | 2807/11/22 055  |         |
| Dise tating                                                                                                    | 4 102 | PNG-137    | 2807/11/22 055  |         |
| A REAL PROPERTY AND A REAL PROPERTY AND A REAL | 2 88  | PNG 1x-2   | 2807/11/22.055  |         |
| The second second second second second second second second second second second second second second second se                                                                                                    | 4 KB  | PNG-1x1-0  | 2807/11/22 055  |         |
| Tadate                                                                                                    | 2.00  | PHG 4:4-5  | 2807/13/22 055  |         |

ファイル共有ソフトを悪用した著作権侵害対策協議会(CCIF)

## 3. ダウン フォルダ内のファイル削除

- (1)Winnyを起動します
- (2)「フォルダ情報」タブをクリックします
- (3)「ダウンフォルダ」ボタンをクリックします

| .067.1          |              |                |
|-----------------|--------------|----------------|
| 索履歴(出) 表示(⊻)    | ヘルプ(型)       |                |
|                 | ▼▲検索         | ▼検索 Hit:0 検索トリ |
| BBSノード情報 フォ     | tルダ情報 ファイル検索 | ダウン条件 無視条件     |
| 加フォルダ削除         | 再チェック UPフォル  | レダ開(ダウンフォルダ)   |
| フルバス            | トリップ         | サイズ(kbyte)     |
| C:¥Documents an | d Settings¥l | 0              |
| C#Documents an  | d Settings¥I | 0              |
|                 | K            |                |

(4)開いたダウンフォルダ内の該当ファイル を選択し、キーボードのdelete、もしくは 右クリックで削除します

| 🔐 Wany v2.067.1 | 5<br>6月 東奈氏石 A 11月7日                                                                                                    |                                                                          |                |            |          |               |                    |              | -1  | 5 🗙 |
|-----------------|----------------------------------------------------------------------------------------------------|--------------------------------------------------------------------------|----------------|------------|----------|---------------|--------------------|--------------|-----|-----|
| 林本単語の           | 2 - 2 - 2 - 2 - 2 - 2 - 2 - 2 - 2 - 2 -                                                                                                    | ▲検索                                                                      | 校索 Hit 0 検索計   | 0770 DE40  | <u>.</u> |               |                    | BBS          | 4   | L V |
| ノード情報 885/-     | -ド情報 フォルダ情報                                                                                                    | ファイル検索                                                                   | ダウン条件 無視条件     | 32.2/前程 D5 | 情報 システム  | AVE           |                    |              |     | ×   |
| つけんが通知          | 28月2日開建 再于43                                                                                                    | 2 1024113                                                                | 間、ダウンフォルダ      |            |          |               | 8 - 7 - 8/2        | 6.0K<br>3.7k | 10  | 2   |
| フォルダ名 フ         | W12                                                                                                    | トリップ                                                                     | サイズをわけ         | 0 ファイル樹    | 状態       | NERVICE PARTY | and the lot of the |              |     |     |
| 10462           | 💭 Down                                                                                                    |                                                                          |                |            |          |               |                    |              |     |     |
|                 | ファイル(E) 編集(E)                                                                                                    | 表示公 お気に                                                                  | 入り(4) ツール田 へル  | 70BP       |          | 1             |                    |              |     |     |
|                 | GRO O                                                                                                    | 1 Det                                                                    | * 🔝 7#1145 🛄 * |            |          |               |                    |              |     |     |
|                 | PELAD DIW                                                                                                    | ry2¥Down                                                                 |                |            |          | × 🗗 粉粉        |                    |              |     |     |
|                 | Constanting of the                                                                                                    |                                                                          | ▲ 指約 ▲         | the second | サイズ      | 8:11          |                    |              |     |     |
|                 |                                                                                                    | San 6次更す<br>時かす5<br>ビーすら<br>Hit かす5<br>ビーすら<br>Hit で<br>ますす5<br>(の)<br>ト |                |            |          |               |                    |              |     |     |
|                 | 9 94 3762-                                                                                                    | 2                                                                        | <del>.</del>   |            |          | 3             |                    |              |     |     |
|                 |                                                                                                    |                                                                          |                |            |          |               |                    |              |     |     |
| File Search     | Up 2 / Down 1                                                                                                    | Trans Up                                                                 | 0/2 Down 0/2   |            | Total U  | p 6.0 / Down  | 3.7 Kbyte/s        |              |     |     |
|                 | Contraction of the second second seco | Down                                                                     |                |            |          |               | M W some           |              | 180 |     |